## How to Find Korean Language Materials in the Online Library Catalog

Although the online catalog is currently unable to display Korean script, it is capable of searching by language and displaying Romanized Korean text. Listed below are two methods for finding items in Korean.

Open the Gardner A. Sage Online Catalog

1) The first method for finding Korean language materials is to "Set Limits":

- Click on the brown "Set Limits" box
- In the Language box, scroll down to select "Korean"
- Click on "OK" (This will take you back to the Search box.)
- Enter your search terms in the search boxes (Keyword Search box) and click on the brown "Search" button

This will display a number of results that are in or contain the Korean language (limited by language and keyword) and also provide the call number and availability of the item. For more detailed information about the item, click on the title.

- To continue, either click on "Next Page" at the bottom of the page (if applicable); or go back to the Result List by clicking on the "Return to Results" button; or click "Next Item" or "Previous item"
- When you are finished searching, click on the "Home" button to remove the selected Limits. Until you do this, all searches will be subject to the Limits you initially set in the Set Limits box.

2) The second method for finding Korean language materials is to enter "Korean language materials" in the search box (Keyword Search box). This can be done without using "Set Limits." This will bring up a list of all items the library owns in or containing the Korean language regardless of keyword (usually author, title, subject or form).

## NBTS 온라인 도서관 카탈로그에서 한국어자료 찾는 방법

현재 NBTS 온라인 도서관 카탈로그는 한국어 서비스를 제공하지 않지만, 로마자로 표기된 한국어를 통해 한국어 자료 검색이 가능합니다. 다음의 두가지 방법을 통해 한국어 자료를 검색할 수 있습니다. Gardner A. Sage Online Catalog 페이지를 엽니다.

1) 한국어 자료를 찾기 위한 첫번째 방법은 "Set Limits" 이용하는 것입니다:

- 갈색버튼의 "Set Limits"를 클릭합니다.
- "Language" 박스에서 한국어를 선택합니다.
- "OK"를 클릭합니다. (클릭을 하면 검색창으로 돌아갑니다.)
- 검색어를 검색창(Keyword Search Box)에 입력하고, 갈색 "Search" 버튼을 클릭합니다.

해당 검색어가 포함되어 있는 한국어 문헌들이 다수 검색되며, 도서청구번호 및 이용가능여부가 확인됩니다. 제목을 클릭하면, 보다 자세한 서지정보를 확인할 수 있습니다.

- 검색을 계속하기 위해서는, 페이지 하단에 있는 "Next Page" 버튼을 클릭하여 해당문헌을 찾거나, "Return to Results" 버튼을 클릭하여 결과목록으로 돌아가면 됩니다. "Next Item"이나 "Previous Item" 버튼을 이용할 수도 있습니다.
- 검색을 마치신 후에는, 다음 사용자를 위해, "Home" 버튼을 클릭하여, 현재의 사용설정을 해제해 주셔야 합니다. 사용설정을 해제하지 않으면, 현재의 설정으로 모든 검색들이 제한됩니다.

2) 한국어 자료를 찾기 위한 두번째 방법은 검색창(Keyword Search Box)에 "Korean language materials"를 입력하는 것입니다. 이것은 "Set Limits"을 이용하지 않고, 검색하는 방법으로서, 주제어(저자, 제목, 주제, 형식과 같은)와 무관하게, 현재 우리도서관이 소장하는 있는 모든 종류의 한국어 자료들을 보여줍니다.